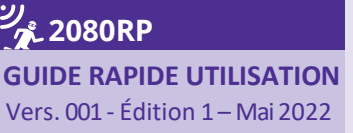

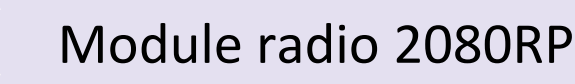

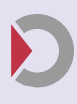

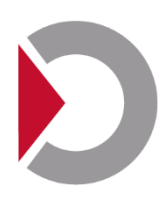

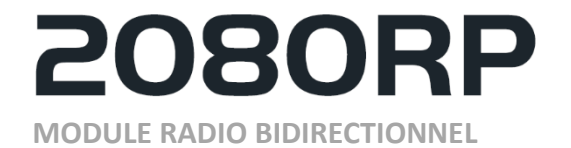

GUIDE RAPIDE UTILISATION LOGICIEL DE CONFIGURATION

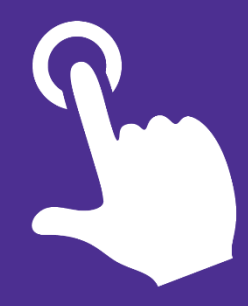

### SOMMAIRE

| Demarrage                                 | 2  |
|-------------------------------------------|----|
| Installation                              | 2  |
| Se connecter a votre 2080RP               | 4  |
| Ajouter un GAM                            | 5  |
| Ajouter un equipement radio PYRONIX©      | 7  |
| Configurer votre centrale HARMONIA        | 9  |
| La gamme PYRONIX© compatible (01/03/2022) | 10 |

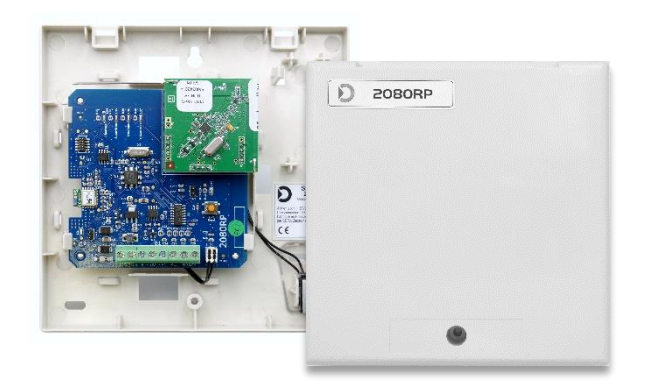

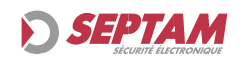

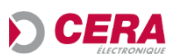

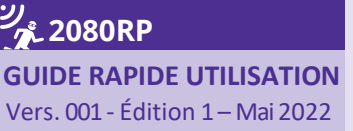

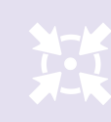

### DEMARRAGE

Dans le kit de programmation 2080RP (Réf : 2080RPKITBLE), vous trouverez :

- La clé USB comprenant :
  - o La notice d'installation,
  - o La notice de prise en main rapide,
  - Le Logiciel de paramétrage du 2080RP,
  - Le driver du dongle Radio BLE
- Le dongle de connexion radio BLE (à raccorder sur votre PC)

<u>Pour info</u> : Lors de l'installation du logiciel, il vous est automatiquement proposé d'installer le driver du dongle radio BLE.

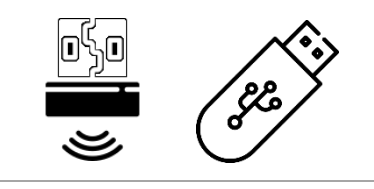

Kit de configuration

### **INSTALLATION**

1. Lancer l'installeur .exe

| Nom                                     | Modifié le       | Туре        | Taille   |
|-----------------------------------------|------------------|-------------|----------|
| 🔀 Install_2080RP_Parametrage_V1.0.1.exe | 13/04/2022 15:17 | Application | 9 445 Ko |

2. Autoriser l'installation de l'application

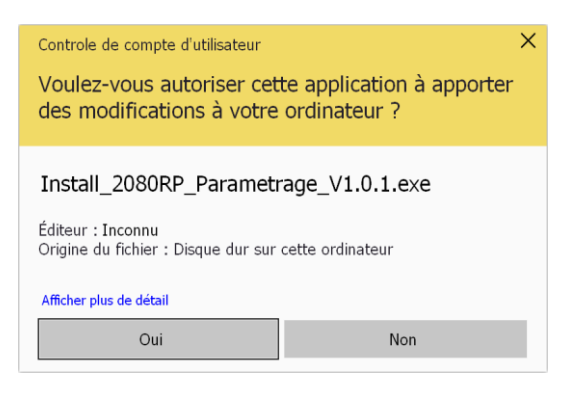

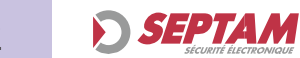

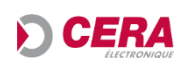

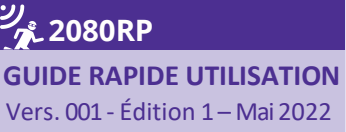

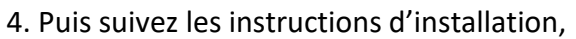

<u>Remarque</u> : Lors de l'installation il vous sera proposé d'ajouter un raccourci sur votre Bureau.

| rêt à installer                                       |                                           |                             |                 |   |
|-------------------------------------------------------|-------------------------------------------|-----------------------------|-----------------|---|
| L'assistant dispose à<br>ordinateur.                  | présent de toutes les informations pou    | ur installer 2080RP Paramét | rage sur votre  | Ċ |
| Cliquez sur Installer j<br>d'installation.            | pour procéder à l'installation ou sur Pré | cédent pour revoir ou modi  | fier une option |   |
| Tâches supplément<br>Icônes supplém<br>Créer une icôn | aires :<br>entaires :<br>ne sur le Bureau |                             |                 | ^ |
|                                                       |                                           |                             |                 |   |
|                                                       |                                           |                             |                 |   |
|                                                       |                                           |                             |                 |   |
|                                                       |                                           |                             |                 | ~ |
|                                                       |                                           |                             |                 |   |

3. Terminer l'installation,

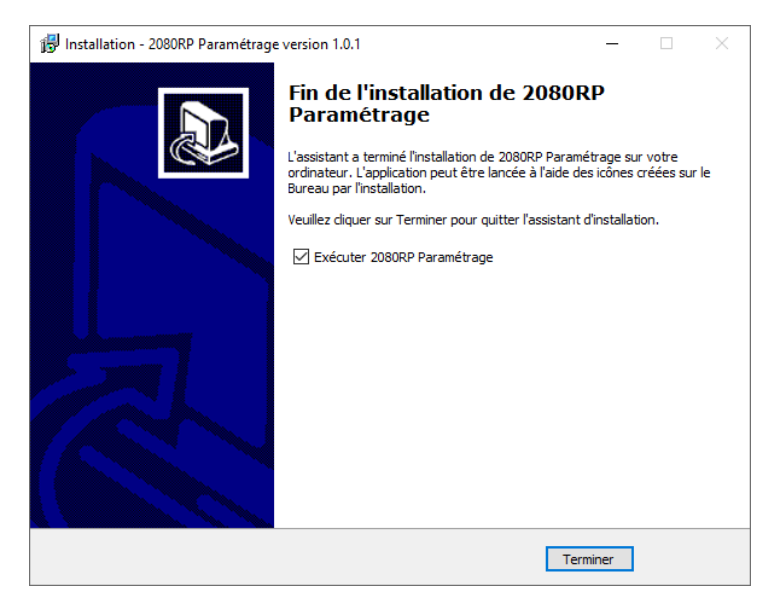

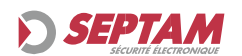

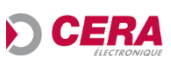

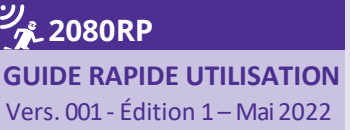

👏 2080RP Configurateur

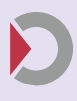

# **SE CONNECTER A VOTRE 2080RP**

Pour simplifier l'accès et le paramétrage, celui-ci est réalisé sans-fil à partir du dongle radio BLE, et du module 2080RP.

Into: Clé radio USB détectée

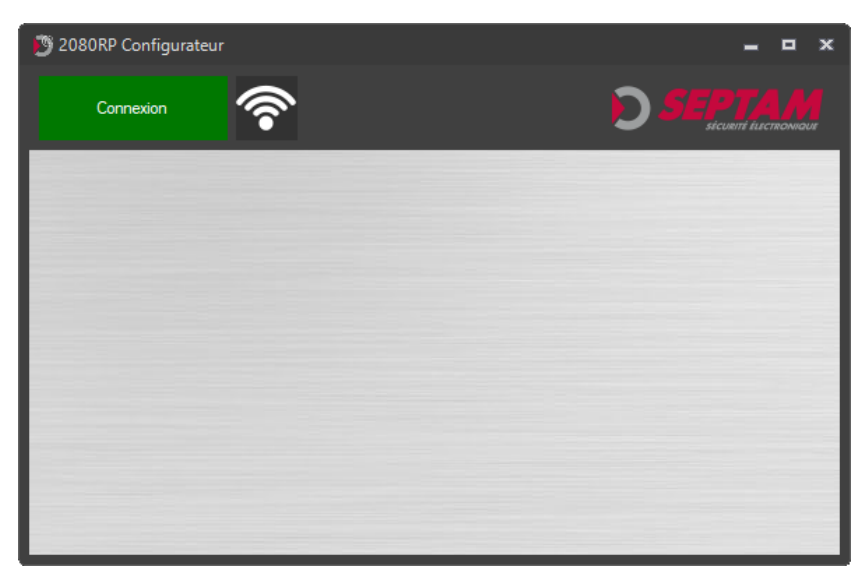

**1.** Lancer la recherche de votre module 2080RP,

<u>Remarque :</u> Le dongle radio BLE doit être raccordé sur votre PC. Et votre 2080RP doit être au préalable alimenté et en attente de connexion :

Pour ce faire désactiver l'Autosurveillance de votre centrale.

Puis passez-la en mode maintenance ou enlever le cavalier d'autosurveillance du module 2080RP.

**2.** Le logiciel détecte votre dongle radio BLE, et recherche votre équipement.

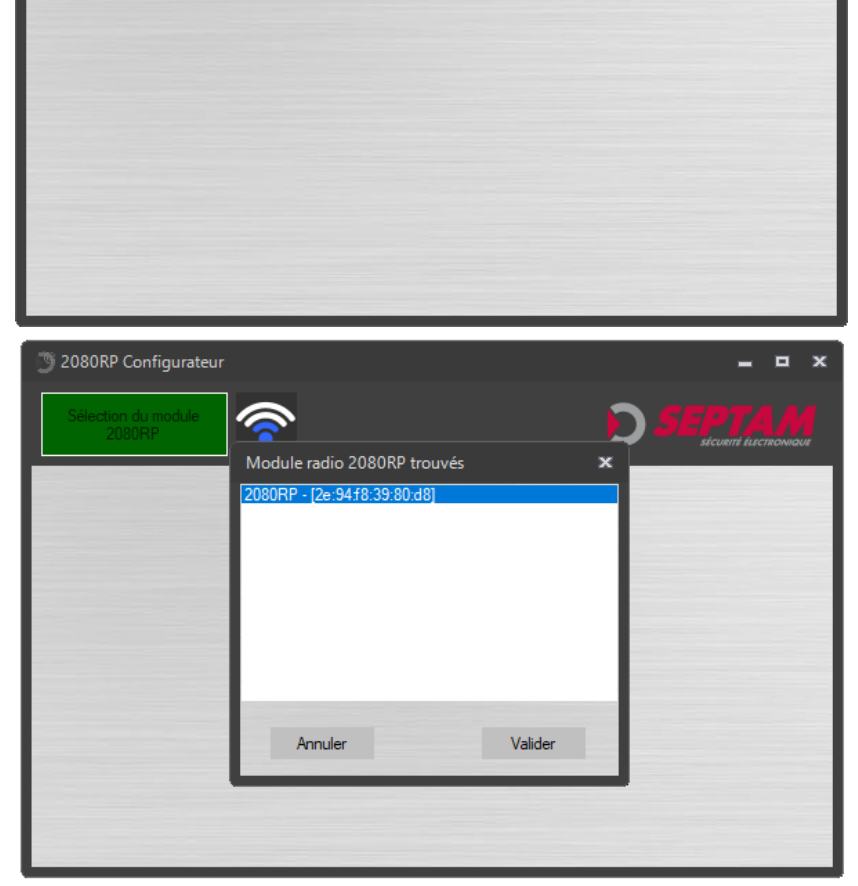

**3.** Si des modules sont trouvés, une fenêtre comprenant une liste des 2080RP s'affiche, sélectionner puis valider.

Aucun réglage n'est nécessaire pour la connexion.

Une fois connectée, La configuration est automatiquement récupérée.

En cas de refus, recommencer la connexion.

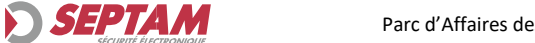

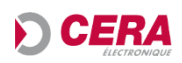

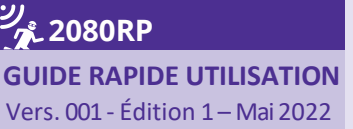

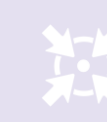

# Module radio 2080RP

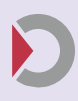

# AJOUTER UN GAM

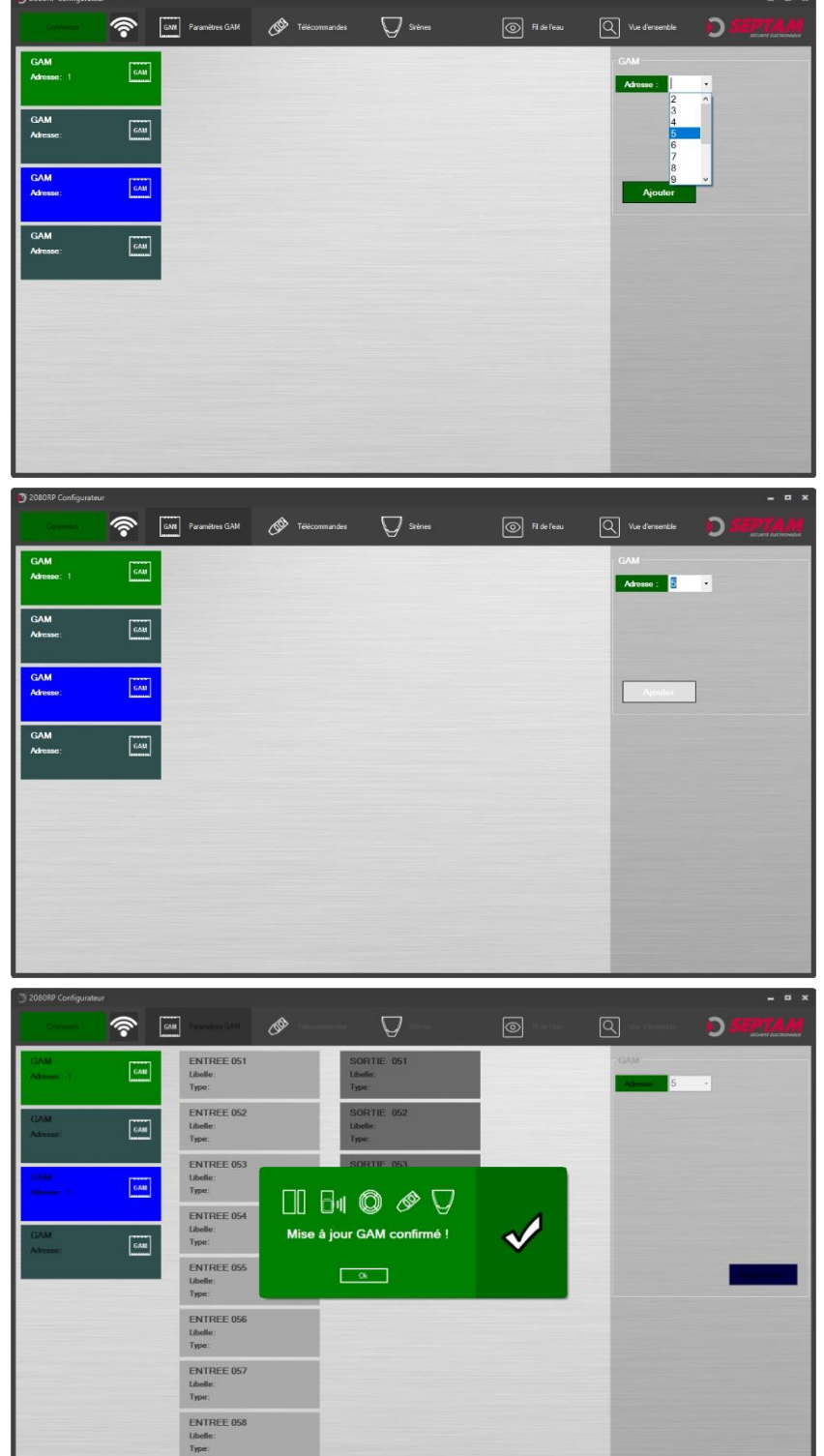

**Pour info**: Le premier GAM est sur l'adresse 1 dans la configuration d'origine.

Pour ajouter un nouveau GAM :

**1.** Selectionner un GAM non adressé et sélectionner l'adresse souhaitée.

<u>Rappel</u> : L'adressage des GAM dans le module radio 2080RP doit être différents des GAM d'entrées/Sorties déjà connectés à votre centrale.

**2.** Valider votre choix en cliquant sur « Ajouter »

**3.** Une fenêtre vous affiche la confirmation de l'ajout du GAM sur l'adresse.

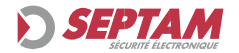

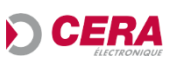

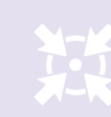

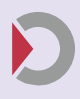

|                   | <b>^</b> | Paramétres GAM 🔗 Ték            | tcommandes 🛛 🖓 Sintenes         | Fi de l'eau | Win d'ensemble DSEPTAM                                                                         |
|-------------------|----------|---------------------------------|---------------------------------|-------------|------------------------------------------------------------------------------------------------|
| GAM<br>Adresse: 1 | GAM      | ENTREE 051<br>Libelle:<br>Type: | SORTIE 051<br>Libelle:<br>Type: |             | GAM<br>Adresse : 5                                                                             |
| GAM<br>Adresse:   | GAN      | ENTREE 052<br>Libelle:<br>Type: | SORTIE 052<br>Ubelle:<br>Type:  |             | L. 200000                                                                                      |
| GAM<br>Adresse: 5 | GAM      | ENTREE 053<br>Libelle:<br>Type: | SORTIE 053<br>Libelle:<br>Type: |             | Hit 20000<br>H: [Simulation]<br>Tensor base: Défaut<br>Batrie: Défaut<br>Automitection: Ouvert |
| GAM<br>Adresse:   | GAM      | ENTREE 054<br>Libelle:<br>Type: | SORTIE 054<br>Libelle:<br>Type: |             | Cemilite lecture : 16.22.59                                                                    |
|                   |          | ENTREE 055<br>Libelle:<br>Type: |                                 |             | Supprimer                                                                                      |
|                   |          | ENTREE 056<br>Libelie:<br>Type: |                                 |             |                                                                                                |
|                   |          | ENTREE 057<br>Libelle:<br>Type: |                                 |             |                                                                                                |
|                   |          | ENTREE 058<br>Libelle:<br>Type: |                                 |             |                                                                                                |

**4.** Vous pouvez dès a présent, paramétrer vos entrées, sorties, et recevoir l'état de votre 2080RP.

#### Information :

Pour l'ajout d'un GAM, il est nécéssaire de le configurer dans votre centrale en la rédémarrant, ou en l'ajoutant dans le logiciel de configuration Harmonia, sans quoi votre GAM ne sera pas reconnu.

Chaque groupe de 8 canaux (entrées) du 2080RP utilisent une adresse d'un GAM individuel.

#### Limitation :

La centrale Harmonia 2653 et DIALCOM, sont limités à 2 GAM d'extension entrées/sorties.

6

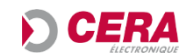

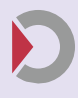

## AJOUTER UN EQUIPEMENT RADIO PYRONIX©

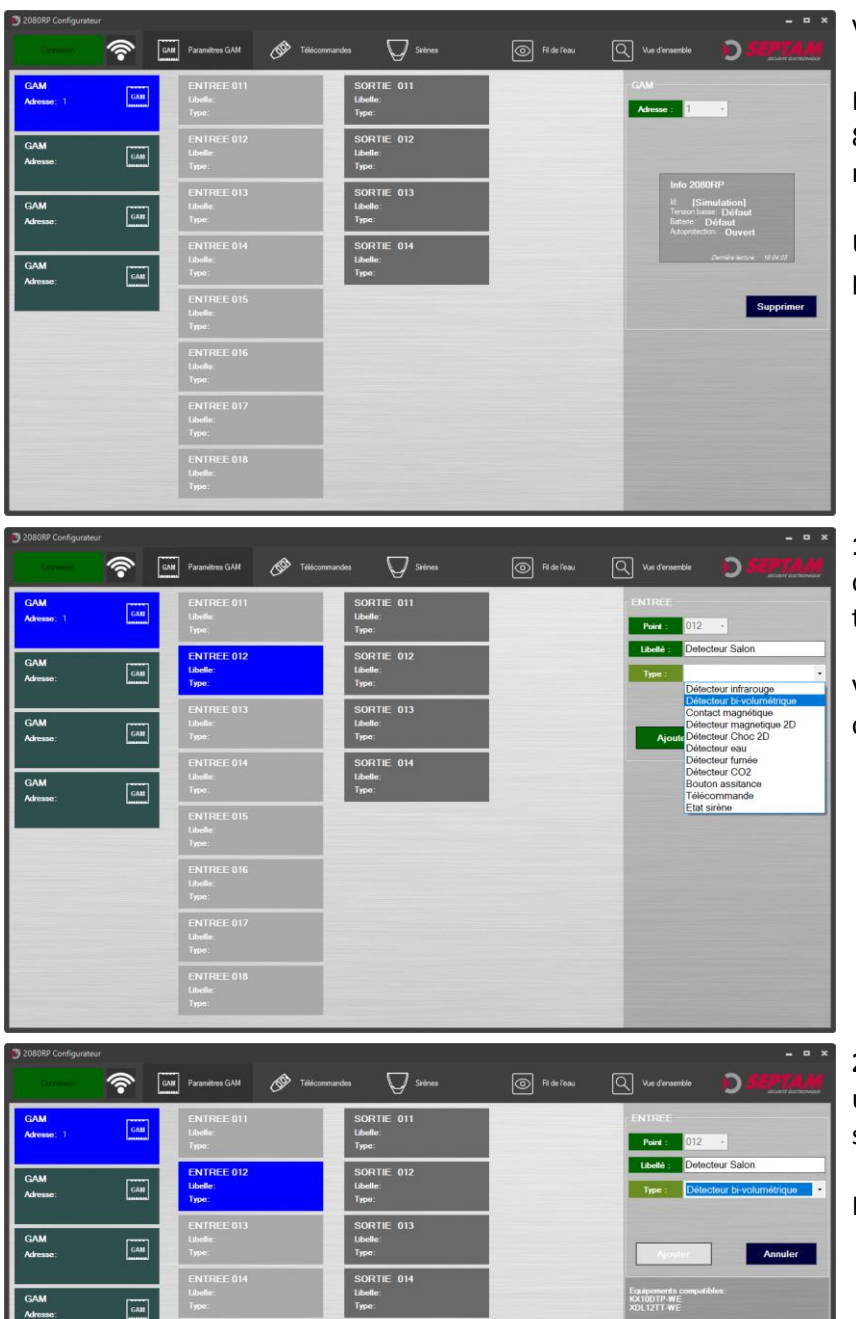

Vous souhaitez ajouter un équipement radio.

Pour ce faire vous avez la possibilité d'ajouter 8 équipements par GAM, représentés par une entrée qui lui est propre.

Une limite de 2 sirènes externe est cepandant présente pour les sorties.

**1.** Sélectionner l'entrée (ou sortie) qui vous convient, puis choisissez dans la liste des types d'équipements le périphérique.

Vous avez la possiblité d'ajouter un libellé sur cette entrée (ou sortie)

**2.** Lors de votre choix de périphérique radio, une liste des équipements compatibles s'affiche en dessous, afin de vous repérer.

Puis cliquez sur « Ajouter »

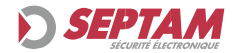

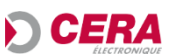

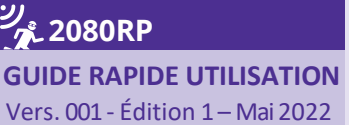

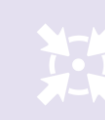

# Module radio 2080RP

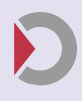

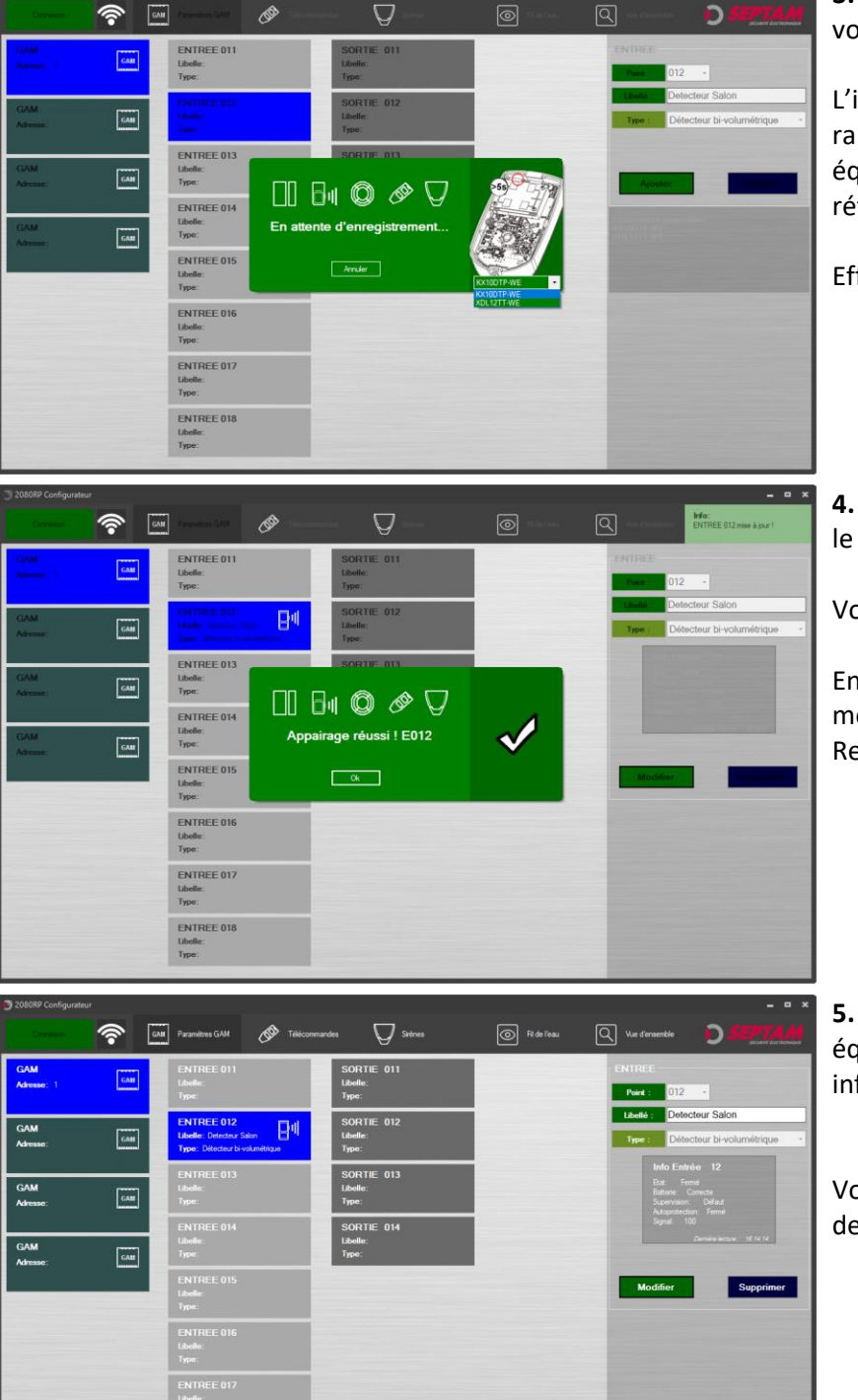

**3.** Une fenêtre s'affiche, vous indiquant que vous êtes en mode appairage.

L'illustration vous permet de retouver rapidement le bouton d'apparaige de votre équipement. (Sélectionner dans la liste la référence pour afficher le bon équipement).

Effectuer l'appairage.

**4.** Si l'appairage s'est correctement déroulé, le message « Appairage réussi ! » apparait.

Vous pouvez quitter la fenêtre.

En cas d'erreur d'équipement choisi, un message vous en avertit. Retourner à l'étape 1.

**5.** Maintenant vous visualiser votre équipement sur l'entrée choisi, et ses informations en direct.

Vous deverez ensuite configurer les entrées de votre centrale Harmonia.

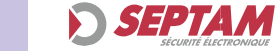

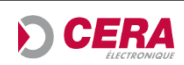

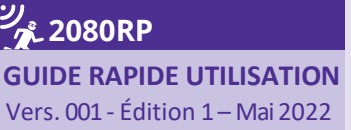

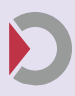

# **CONFIGURER VOTRE CENTRALE HARMONIA**

Afin d'utiliser le module 2080RP avec votre centrale HARMONIA vous devez la configurer en respectant ces paramètres :

- L'état de repos des entrées, des GAM adressés dans la configuration du 2080RP, doivent être configurées en <u>Équilibrée Fermée</u>,

(Sauf exception, la fonction « CLÉ ARRÊT » de votre centrale. L'entrée doit être en équilibré ouverte)

- La sirène exterieure ne dispose pas de paramètres de sortie mais dispose d'un report d'information en cas de défaut configurables sur une entrée.

Voici un rappel des fonctions d'entrées, de votre centrale Harmonia 3 :

#### LISTE DES FONCTIONS D'ENTRÉES :

| 01 = IMMÉDIATE        | 08 = CLÉ M/A             |
|-----------------------|--------------------------|
| 02 = TEMPORISÉE       | 09 = CLÉ MARCHE          |
| 03 = MIXTE            | 10 = CLÉ ARRÊT           |
| 04 = 24/24H           | 11 = CLÉ IMPULSIONNELLE  |
| 05 = PANIQUE          | 12 = ANTIMASQUE          |
| 06 = AGRESSION        | 13 = EDC BARRIÈRES       |
| 07 = AUTOSURVEILLANCE | 14 = DÉFAUT SECTEUR 230V |

#### Information :

Le paramétrage sur DIALCOM est identique : les entrées sont à programmer en équilibrées fermées.

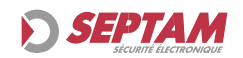

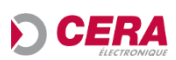

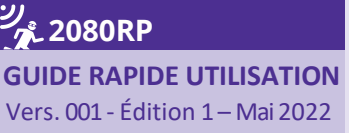

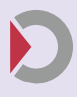

# LA GAMME PYRONIX<sup>©</sup> COMPATIBLE (01/03/2022)

- KX10DPWE : Détecteur Radio PIR PET 25Kg 10m Quad Sensor
- KX15DCWE : Détecteur Radio PIR 15m Quad Sensor
- KX25LRWE : Détecteur Radio PIR 25m Quad Sensor
- KX10DTPWE : Détecteur Radio Double tech 12m PET 25Kg
- XDL12TTWE : Détecteur ext Radio Tri tech (2xPIR+MW) 12m 90° PET 55Kg 1,2m
- MCNANOWE : Contact de porte Radio nano.
- MC1SHOCK-WE : Contact de porte + shock radio
- MCEXTERNAL : Contact de porte extérieure radio
- SMOKEWE2 : Détecteur de fumée radio
- WLWE : Détecteur inondation radio
- COWE2 : Détecteur de CO2
- HUDMEDWE : Télécommande panique 2 boutons
- KEYFOBWE : Télécommande 4 boutons
- DELTABBCWWE : Sirène extérieure flash bleu

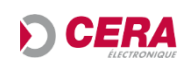